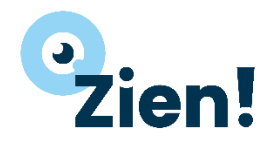

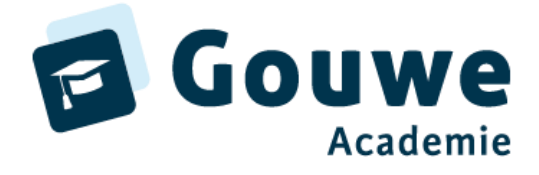

Burgemeester Jamessingel 2 2803 PD GOUDA KvK 81749481 info@gouwe-academie.nl www.gouwe-academie.nl

# Gebruikershandleiding Zien!+

Versie 30 oktober 2024

### Inhoud

| Inloggegevens oefenomgeving 2                                                                                     |
|----------------------------------------------------------------------------------------------------|
| Leerkrachtvragenlijst invullen 2                                                                                  |
| Waarnemen: 2                                                                                                    |
| Begrijpen + Wegen:                                                                                                |
| Wegen + Handelen:                                                                                                 |
| Aandachtspunten                                                                                                   |
| Leerlingvragenlijst7                                                                                              |
| Vragenlijst klaarzetten voor meerdere leerlingen of groep(en) in één keer                                         |
| Vragenlijst klaarzetten voor één leerling                                                                         |
| Vragenlijst invullen7                                                                                             |
| Vragenlijst op papier laten invullen door de leerling > antwoorden invoeren door leerkracht                       |
| Groepsafname klaarzetten9                                                                                         |
| Vragenlijst klaarzetten voor een groepsafname9                                                                    |
| Leerlingrapporten opvragen10                                                                                      |
| Bijlage 1 – accounts aanmaken voor leerlingen 11                                                                  |
| Optie 1: de leerlingen hebben een mailadres11                                                                     |
| Optie 2: de leerlingen hebben geen mailadres11                                                                    |
| Optioneel: aanpassen van de gebruikersnaam12                                                                      |
| Wachtwoord wijzigen                                                                                               |
| Wachtwoord vergeten                                                                                               |
| Bijlage 2 – Checklist voor de leerkracht voorafgaand aan de afname - Leerlingen vullen de vragenlijst digitaal in |

Gouwe Academie is een onderwijskundige kennispartner voor bedrijven met ICT-oplossingen voor het onderwijs. Wij exploiteren de Academie van ParnasSys, Gynzy Academie en de producten Zien! en Kindkans.

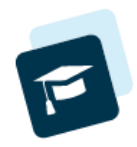

Q Zoeken

### Inloggegevens oefenomgeving

#### Wanneer je inloggegevens hebt van je eigen schoolomgeving gebruik je uiteraard die, tenzij je wilt experimenteren.

| Gebruikersnaam: | leerkracht1        | leerkracht2   | leerkracht3    | manager            |
|-----------------|--------------------|---------------|----------------|--------------------|
| Wachtwoord:     | leerkracht1        | leerkracht2   | leerkracht3    | manager            |
|                 | Jan Willem Rouvoet | Eva Geerlinks | Peter de Vries | Martijn Vollmuller |
| Instelling:     | Oefen Zien!+       |               |                |                    |
|                 |                    |               |                |                    |

### Wil je inloggen als leerling, dan kun je deze instellingen gebruiken:

| Gebruikersnaam: | leerling     |
|-----------------|--------------|
| Wachtwoord:     | leerling     |
|                 | Özlem Adsiz  |
| Instelling:     | Oefen Zien!+ |

### Leerkrachtvragenlijst invullen

- Start Zien! via <u>https://start.zienvooronderwijs.nl/</u> en log in met je gegevens.
- Klik op de homepage op de knop [Ga naar vragenlijsten].
  - Je ziet alleen de leerlingen van de groep(en) waar je aan gekoppeld bent
  - Als je aan meerdere groepen gekoppeld bent, selecteer je je groep en klik je onderaan op 'zoeken' om de filtering toe te passen.
  - Zoek nu de leerling in de lijst voor wie jij de observatielijst in wilt vullen.
    - Je kunt leerlingen zoeken door middel van leerlingnummer, naam, geboortedatum, leerjaar, mentorgroep of laatste afname.
- Selecteer de leerling door het vinkje in de eerste kolom aan te klikken.
- Klik onderaan op [Vragenlijst(en) invullen].
- Kies bovenaan het scherm welke vragenlijst je wilt invullen.
- Beantwoord de vragen.
- Klik op [Opslaan] als je op een later moment verder wilt gaan met invullen, of op [Afronden] wanneer je alle stellingen beantwoord hebt.

### Waarnemen:

•

- Vul de vragenlijst in.
- De stellingen zijn op één na allemaal positief geformuleerd. Ga met je muis over de stelling heen voor een toelichting.
- De invuller geeft d.m.v. een vierpuntsschaal aan in welke mate én in wat voor soort situaties het gedrag gezien wordt bij de leerling.

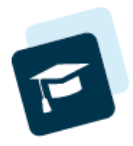

In onderstaande tabel vind je de betekenis van de antwoordopties. Deze kun je in Zien! ook terugvinden door met je muis boven een oranje i'tje te hangen (bovenaan het scherm, boven de antwoordopties).

| Antwoord | Toelichting                                                                                                    |
|----------|----------------------------------------------------------------------------------------------------|
| 4        | Het kind laat het gedrag vrijwel altijd zien,<br>zowel in een uitnodigende, als in een niet uitnodigende situatie |
| 3        | Het kind laat het gedrag altijd in een uitnodigende,<br>en soms in een moeilijke, niet uitnodigende situatie zien |
| 2        | Het kind laat het gedrag alleen in makkelijke, uitnodigende situaties                                             |
| 1        | Het kind laat het gedrag vrijwel niet zien                                                                        |

| HOME                                          | VRAGENLIJST                                                              | COCKPIT RAPPORTEN                                     |                                                     |                                                                                              | Q -                                           |                   |
|-----------------------------------------------|--------------------------------------------------------------------------|-------------------------------------------------------|-----------------------------------------------------|----------------------------------------------------------------------------------------------|-----------------------------------------------|-------------------|
| Kies de v<br>O Zien                           | variant van de vrage<br>!+ burgerschap <del>0</del>                      | nlijsten die klaargezet moet wo                       | orden: O Zien!+ activiteit 🤇<br>Ø Zien!+ bekenden 🕄 | <ul> <li>SLRO burgerschap <sup>1</sup></li> <li>SLRO burgerschap ZML <sup>1</sup></li> </ul> | O Burgerschap 🕄                               |                   |
| Kies vrag<br>Zien!<br>Zien!<br>Zien!<br>Zien! | genlijst:<br>+ Omgaan met beke<br>+ Omgaan met beke<br>+ Omgaan met beke | enden (BB, 7-8)<br>enden (MB, 4-6)<br>enden (OB, 1-3) | ĸ                                                   |                                                                                              |                                               |                   |
| Vragenli                                      | jst invullen voor <b>Öz</b>                                              | lem Adsiz                                             | 0000                                                |                                                                                              |                                               |                   |
| 1. V<br>pos                                   | VB: De leerling zit le<br>sitieve relaties.                              | kker in zijn vel en onderhoudt                        | Het kind laar       4       3       2               | het gedrag vrijwel altijd zien, zov                                                          | vel in een uitnodigende, als in een niet uitn | odigende situatie |

- Wanneer je alle vragen hebt ingevuld, verandert de knop [Opslaan] onderaan in [Afronden]. Het is altijd mogelijk om de lijst tussentijds op te slaan, of om niet alle vragen in te vullen. Alleen de resultaten van de ingevulde vragen komen op de Cockpit terecht. De anderen blijven leeg.
- Belangrijk: Het kan zijn dat je als school niet al deze opties ziet. Wanneer je andere opties wilt zien bij het invullen van een vragenlijst, kun je mailen naar <u>helpdeskzien@gouwe-</u> <u>academie.nl</u>, dan zetten we voor jullie open wat je wilt gebruiken.

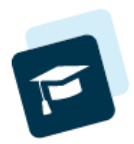

### Begrijpen + Wegen:

Na het invullen van de vragenlijsten is in de cockpit een overzicht te zien.

- Kies boven in het scherm voor "Cockpit".
- Om de gemiddelde scores en percentages paars + oranje te zien, klik je op de knop 'toon statistieken'.
- Er verschijnt een overzicht van alle leerlingen. Bovenaan het scherm kun je de resultaten die getoond worden

|                   |                       |                                |             |           |            |             |                  |            |                    |                      |                          |           |                   |            |             | -           | -       |
|-------------------|-----------------------|--------------------------------|-------------|-----------|------------|-------------|------------------|------------|--------------------|----------------------|--------------------------|-----------|-------------------|------------|-------------|-------------|---------|
| 2023/2024 🗸       | <b></b>               | <b>m</b>                       | Zieni+ bek  | ender     | 1          |             | ~                | Alles Y    | ✓ Al               | es v                 | AI                       | es v      | A                 | lies       | ~           | Wi          | 22      |
|                   |                       |                                |             |           |            |             |                  |            |                    |                      |                          |           |                   |            |             |             |         |
| Afnames - 1 t/m 8 | (van 8)               |                                |             |           |            |             |                  | croat      | ~                  |                      |                          |           |                   |            |             |             |         |
|                   |                       |                                |             | VOC       | WIK        | KEL-        | EN               | REGULI     | EREND:<br>E-<br>ID | GEDI<br>REGU<br>RUIN | RAGS<br>JLEREN<br>ITEGEV | D:<br>END | REFI<br>EN<br>PLA | ECTIE      | DENK        | DIGHE       | DE      |
|                   |                       |                                |             | len -     | heid       | beleving    | tvan develigheid |            |                    | mogen                |                          | eersing   | narasimegoo r     |            | enken       | nken        | denteen |
| Alles selecteren  |                       |                                |             | Welbevind | Betrokkent | Veiligheids | Aantasting       | Initiatief | Autonomie          | Interingure          | Fleebiliteit             | Impulsbeh | Planen er         | Zellinzdit | Creatief de | Kritisch de | Andered |
|                   |                       | Gemido                         | ielde score | 3.1       | 3          | 3,4         | 2.6              | 3.8        | 3.8                | 2.9                  | 2.9                      | 3.5       |                   | 3.3        | 3.4         | 3.1         |         |
|                   |                       | Percentage afnam               | es in paars | 0         | 0          | 0           | 25               | 0          | 0                  | 12                   | 12                       | 0         |                   | 12         | 0           | 0           |         |
|                   |                       | Percentage afname              | s in oranje | 37        | 25         | 0           | 25               | 12         | 0                  | 25                   | 12                       | 0         |                   | 0          | 12          | 12          |         |
|                   | Klik om een plan voor | de geselecteerde leerlingen te | maken 🗘     | _         |            |             |                  | _          |                    |                      |                          |           |                   | -          |             |             |         |
| Ozlem Adsiz >     |                       | Gentrache Estrate V            | aders       |           | 3          | 3           | 2                | 4          | 3                  | 2                    | 3                        | 3         |                   | 4          | 3           | 3           |         |
| Vincent van der   | n Beukel 🕨            | feerles.td                     |             | 3         | 2          | 3           | $\mathbf{x}_{i}$ | 1.1        | - e -              | 3                    | 3                        | 3         |                   | 3          | 3           | 3           | L       |
| Lukas Brain F     |                       | Sectorate Estate               | laders      | 4         | 4          | 4           | З.               |            | 4                  |                      | 1.                       |           |                   | 4          | 4           | 1.0         |         |
| Daan Brienesse    | 2 M (                 | (Instructor) Eva Geo           | rlinks      | 4         | 3          | 4           | 4                | 4          |                    | 4                    | 141                      | 14.       |                   | - 4 -      | 2           | 2           |         |
| Raymon Buccie     | NO P                  | Contractor                     |             |           | 3          | 3           |                  | 1.         |                    |                      | 3                        | - 4- 1    |                   |            | 4           | 3           |         |
| Joep Burger >     |                       | Contractor Jan Wille           | em Ribul    | 2         | 3          | 1           | 4                | - F -      |                    | 3                    | 3                        |           |                   | 3          | 3           | - a .       |         |
| Robin Pol         |                       | (merkeneld)                    |             | 2         | 4          | 3           | 3.               |            |                    | 2                    | 2                        | 3         |                   | 3          | 1.14        | 3           |         |

filteren op schooljaar, afnamedatum, zorgmodel, vestiging, groepen en invuller. Bij zorgmodel klik je aan van welke vragenlijst je de resultaten wilt zien (bijvoorbeeld burgerschap of mediawijsheid). Kies je voor invuller 'leerkracht', dan verschijnt er een nieuw filter naast waarmee je een naam van een leerkracht kunt kiezen.

• Door middel van de verschillende kleuren krijg je snel inzichtelijk in welke mate de leerling het gedrag laat zien.

| 4 = Het kind laat het gedrag vrijwel altijd zien, zowel in een uitnodigende, als in |                                                                  |  |  |  |  |  |  |  |  |  |  |
|-------------------------------------------------------------------------------------|------------------------------------------------------------------|--|--|--|--|--|--|--|--|--|--|
| een niet                                                                            | uitnodigende situatie                                            |  |  |  |  |  |  |  |  |  |  |
| 3-3.9 = Het kind la                                                                 | aat het gedrag altijd in een uitnodigende, en soms in een        |  |  |  |  |  |  |  |  |  |  |
| moeilijke, niet uitn                                                                | moeilijke, niet uitnodigende situatie zien                       |  |  |  |  |  |  |  |  |  |  |
| 2-2.9 = Het kind la                                                                 | aat het gedrag alleen in makkelijke, uitnodigende situaties zien |  |  |  |  |  |  |  |  |  |  |
| 1-1.9 = Het kind la                                                                 | aat het gedrag vrijwel niet zien                                 |  |  |  |  |  |  |  |  |  |  |

• In de bovenste 3 regels van de cockpit vind je de gemiddelde score en het percentage afnames in paars en oranje van alle leerlingen.

*Tip: linksboven zie je staan* Afnames – 1t/m 10 (van 10). *Het getal tussen haakjes geeft aan van hoeveel afnames je het gemiddelde ziet (in dit geval 10).* 

- Tip: de gemiddelde scores zijn vooral informatief als je de vragenlijsten van één invuller op het scherm hebt staan (bijvoorbeeld alleen de leerlingvragenlijsten, of alleen die van leerkracht 1).
- Een historisch overzicht van één leerling verschijnt wanneer in de cockpit op de naam van een leerling geklikt wordt.
  - Filter eventueel op een ander schooljaar als je verder terug wilt kijken, of gebruik de afnamedatum om van meerdere schooljaren de resultaten te zien.
  - Klik onderaan op [Terug] als je weer naar de algemene cockpit wilt
- Ga na:
  - Begrijp ik het profiel? Klopt het met het beeld dat je hebt van de leerling(en)/groep?
  - Begin met de analyse op groepsniveau: hoe gaat het met mijn groep? Waar kunnen ze in groeien?
  - Vanuit de groepsanalyse ga je kijken of er clustergroepjes zijn of dat er een leerling is die individuele aandacht vraagt in zijn/haar ontwikkeling.

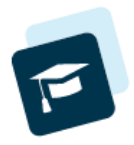

Vragen die je kunt stellen bij de analyse:

- Hoe staat het met welbevinden en betrokkenheid?
  - Minimaal gemiddeld een 2? (dan pas verder kijken)
- Vaardigheden: is er sprake van een balans, met name tussen ruimtenemend en ruimtegevend gedrag?
- Hoe zit het met reflectie en plannen?
- In welke mate laat de leerling de verschillende denkvaardigheden zien?

Tip: focus niet te veel op de cijfers. Het kan zijn dat een leerling een 3 heeft, maar dat je toch met de leerling wilt inzoomen op de ontwikkelpunten, omdat de leerling bijvoorbeeld naar het Technasium gaat en je daarvoor een periode extra gaat kijken naar het analytisch denken.

| Schooljaar        | Afnamedatum vanaf    | - tot en met                 | Zorgmodel      |             |               |                     | ٧                         | estiging                | g Gro                 | epen                 | Invu          | iller            | Bet                    | reft        |                 |                 |                  |
|-------------------|----------------------|------------------------------|----------------|-------------|---------------|---------------------|---------------------------|-------------------------|-----------------------|----------------------|---------------|------------------|------------------------|-------------|-----------------|-----------------|------------------|
| 2023/2024 🗸       | •                    |                              | Zienl+ bek     | ende        | n             | ,                   |                           | Alles                   | ~ All                 | es 🗸                 | Al            | es 🗸             | A                      | lles        | ~               | Wi              | ssen             |
| Afnames - 1 t/m l | 8 (van 8)            |                              |                | ON<br>VOI   | TWIK          | KEL-                | EN                        | GEDRA<br>REGUL<br>RUIMT | IGS-<br>EREND:<br>TE- | GEDF<br>REGU<br>RUIN | AGS-          | D:<br>END        | REFU<br>EN<br>PLAI     | ECTIE       | DENP            | (-<br>RDIGHE    | DEN              |
|                   |                      |                              |                | σ           |               | eid                 | NEMEP                     | 4D                      |                       |                      |               |                  |                        |             |                 |                 |                  |
| Alles selecteren  |                      |                              |                | Welbevinden | Betroktenheid | Veiligheidsbeleving | Aantasting van de veiligh | Initiatief              | Autonomie             | Interingwermogen     | Flexibiliteit | Impulsbeheersing | Plannen en organiseren | Zetfinzicht | Creatief denkem | Kritisch denken | Andytisch denken |
|                   |                      | Gem                          | niddelde score | 3.1         | з             | 3.4                 | 2.6                       | 3.8                     | 3.8                   | 2.9                  | 2.9           | 3.5              |                        | 3.3         | 3.4             | 3.1             | 3.4              |
|                   |                      | Percentage afr               | ames in paars  | 0           | 0             | 0                   | 25                        | 0                       | 0                     | 12                   | 12            | 0                |                        | 12          | 0               | 0               | 0                |
|                   |                      | Percentage afna              | ames in oranje | 37          | 25            | 0                   | 25                        | 12                      | 0                     | 25                   | 12            | 0                |                        | 0           | 12              | 12              | 12               |
|                   | Klik om een plan voo | r de geselecteerde leerlinge | n te maken 🗘   |             |               |                     |                           |                         |                       |                      |               |                  |                        |             |                 |                 |                  |
| 🗆 Özlem Adsiz 🕨   |                      | Geerkracht Esrne             | e Vaders       |             | 3             | 3                   | 2                         | , it is                 | 3                     | 2                    | 3             | 3                |                        |             | 3               | 3               | 3                |
| Vincent van de    | en Beukel 🕨          | (iverkracht)                 |                | 3           | 2             | 3                   | 4                         | 1                       | . U.                  | 3                    | 3             | 3                |                        | 3           | 3               | 3               | 1.1              |
| 🗆 Lukas Brain 🕨   |                      | Beerbracht Estite            | e Vaders       | 4           | 4             | 4                   | 5                         | 4                       | 4                     | 4                    | 4             |                  |                        | 4           | 4               | 4               |                  |
| Daan Brieness     | e F                  | Geerkinethe Eva (            | Seerlinks.     |             | 3             |                     | 4                         | - A -                   | 4.                    | - 4-                 | 14            | 4                |                        | -4-         | 2               | 2               | 2                |
| Raymon Bucci      | ero •                | (beerkracht)                 |                |             | 3             | 3                   | 1                         |                         |                       |                      | 3             |                  |                        |             |                 | 3               |                  |
| Joep Burger 🕨     |                      | Contracted Jan V             | Willem Rou     | 2           | 3             | 1                   | 4                         | - ÷ .                   | 4                     | 3                    | 3             | 4                |                        | 3           | 3               |                 | - 4              |
| Robin Pol +       |                      | (berkracht)                  |                | 2           | 4             | 3                   | 3                         | 4                       |                       | 2                    | 2             | 3                |                        | 3           | - 4             | 3               | 3                |

Benut in deze fase ook het gesprek met de leerling als er een verschil is in beeld van de leerkracht t.o.v. het beeld van de leerling.

• Spreek af hoe de analyses verwerkt worden: in (groeps)plannen via Zien! of ParnasSys/Esis.

Let op welke leerlingvragenlijst je klaarzet / laat invullen. Wanneer je Zien! wilt gebruiken voor het monitoren van de sociale veiligheid, dien je minstens één keer per jaar voor alle leerlingen van leerjaar 7 en 8 (en liefst ook leerjaar 6), de vragenlijsten **Zien!+bekenden inclusief MSV** te selecteren.

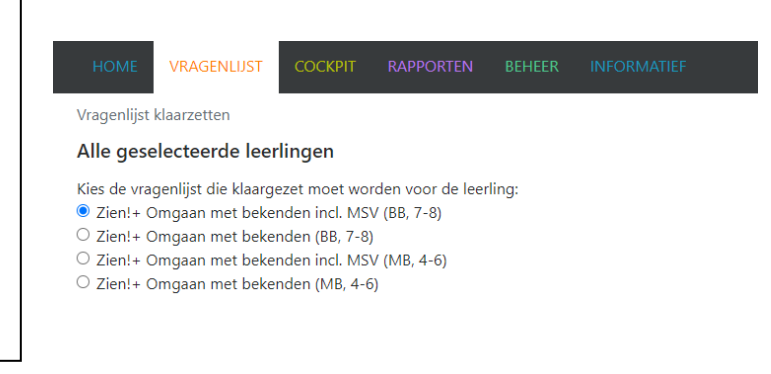

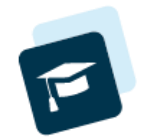

### Wegen + Handelen:

- Kies boven in het scherm voor "Cockpit".
- Bekijken van handelingssuggesties:
  - Klik op een gekleurd vakje achter de leerling om voor dat onderdeel een handelingsplan te maken/handelingssuggesties te bekijken.
  - Door meerdere leerlingen te selecteren en daarna te klikken op het handje dat naar rechts wijst (onder de regels met gemiddelden), kun je een groepsplan maken.
- Kies een doel, en het handelingsplan wordt gevuld met suggesties. De teksten zijn naar wens aan te passen. Je kunt er ook voor kiezen om een blanco plan te maken.
- Wanneer er een handelingsplan op individueel niveau aanwezig is, verandert op de cockpit het gekleurde vierkantje in een vierkantje met een omgeslagen hoekje.
   Wordt het hoekje rood, dan is de einddatum verstreken.
   Bij een lichtgrijs hoekje, is het plan geëvalueerd en afgesloten.
- Handelingsplannen voor meerdere leerlingen kun je zichtbaar maken door bij het filter 'invuller' een vinkje te zetten voor 'Groep'.

### Aandachtspunten

 Wil je verder gaan met het invullen van een vragenlijst? Kies boven in het scherm voor "Vragenlijst" en vervolgens voor "Invullen".

Hier staan de vragenlijsten waar wel aan begonnen is, maar die nog afgerond moeten worden. Ga naar de vragenlijs

- Wil je een ingevulde vragenlijst bekijken?
   Kies boven in het scherm voor "Cockpit" en kies de naam van de invuller (bijvoorbeeld de leerkracht) achter de leerling.
   Via deze route kun je lijsten ook bewerken of overgeslagen vragen alsnog invullen.
- 3. Zolang er nog geen handelingsplan voor de leerling gemaakt is, kunnen de **antwoorden aangepast** worden.
- 4. Een opgeslagen vragenlijst kan worden verwijderd zolang er geen handelingsplan voor gemaakt is.

NB: Een Zien!-profiel geeft inzicht in het gedrag wat dit kind laat zien, in deze groep, in deze periode, in deze context en bij deze leerkracht.

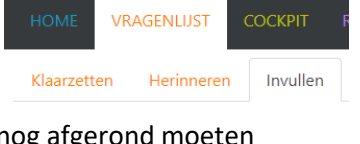

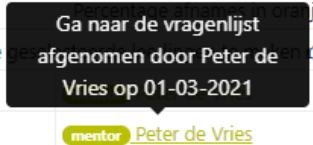

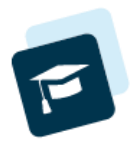

# Leerlingvragenlijst

### Vragenlijst klaarzetten voor meerdere leerlingen of groep(en) in één keer

- Klik op de homepage op de knop [Ga naar vragenlijsten].
- Selecteer de leerlingen die een vragenlijst mogen invullen (gebruik de filters bovenaan).
- Wil je alle leerlingen selecteren? Vink het vakje aan voor 'Llnr.'
- Klik op [Vragenlijst(en) klaarzetten in serie].
- Kies bovenaan de juiste variant van de vragenlijst en klik op [Verder>]
  - Bij alle leerlingen waar een e-mailadres van bekend is, zie je een envelopje achter de naam staan.
  - Als een leerling geen mailadres heeft, kan de applicatiebeheerder van jullie omgeving een wachtwoord opvragen voor het account van de leerling. De leerling logt dan in met gebruikersnaam en wachtwoord die in beeld zijn gekomen bij het aanmaken van het account. Zie bijlage 1 voor uitleg over hoe dit werkt.
- Kies bovenaan welke versie van de vragenlijst je wilt laten invullen.
- Controleer de lijst met namen van de leerlingen en klik op bevestigen.

### Vragenlijst klaarzetten voor één leerling

- Klik op de homepage op de knop [Ga naar vragenlijsten].
- Selecteer de leerling die een vragenlijst mag invullen
- Klik op [Vragenlijst(en) klaarzetten individueel].
- Kies bovenaan de juiste variant van de vragenlijst.
- Vink de naam van de leerling aan en klik op [Verder>]
  - Bij alle leerlingen waar een e-mailadres van bekend is, zie je een envelopje achter de naam staan.
  - Als een leerling geen mailadres heeft, kan de applicatiebeheerder van jullie omgeving een wachtwoord opvragen voor het account van de leerling. De leerling logt dan in met gebruikersnaam en wachtwoord die in beeld zijn gekomen bij het aanmaken van het account. Zie bijlage 1 voor uitleg over hoe dit werkt.
- Kies bovenaan welke versie van de vragenlijst je wilt laten invullen.
- Klik op bevestigen.

### Vragenlijst invullen

Als de leerling een account heeft, dan kan de leerling de klaargezette vragenlijst(en) digitaal invullen.

- Ga naar Zien! via <u>https://start.zienvooronderwijs.nl/</u>
- De leerling logt in met gebruikersnaam, wachtwoord en kiest als instelling de naam van de school.

*Op de volgende pagina zie je het scherm dat leerlingen zien na inloggen:* 

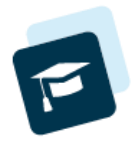

| HOME VRAGENLIJST COCKPIT                 | A HANDLEIDING O TOINE BENCHAIB -                                                                                     |
|------------------------------------------|----------------------------------------------------------------------------------------------------|
|                                          | ۲                                                                                                    |
| Vragenlijsten<br>Vragenlijsten invullen. | <b>Cockpit</b><br>Overzicht van ingevulde vragenlijsten en de daarbij behorende<br>handelingsplannen en -suggesties. |
| Ga naar vragenlijsten >                  | Ga naar cockpit ›                                                                                                    |

- Klik op de homepage op de knop [Ga naar vragenlijsten].
- Je ziet hier de lijst(en) staan die de leerkracht heeft klaargezet.
- Klik achter de lijst op [Vragenlijst invullen]
- Vergeet niet op opslaan te klikken! Wil de leerling halverwege stoppen, dan is dit mogelijk. De volgende keer ga je via dezelfde stappen van hierboven naar de vragenlijst. Je zult zien dat er achter de lijst waar de leerling mee bezig was 'gedeeltelijk ingevuld' staat.

| HOME        | RAGENLIJST                                                                   | COCKPIT | COCKPIT DANDLEIDING   |                     |                        |  |  |  |  |  |  |  |  |
|-------------|------------------------------------------------------------------------------|---------|-----------------------|---------------------|------------------------|--|--|--|--|--|--|--|--|
| Overzicł    | Overzicht van aan u toegekende vragenlijsten Vragenlijsten - 1 t/m 5 (van 5) |         |                       |                     |                        |  |  |  |  |  |  |  |  |
| Leerlingnum | mer Afname                                                                   | betreft | Status                | Datum<br>klaargezet | Invullen               |  |  |  |  |  |  |  |  |
|             |                                                                              |         | Kies 🗸                |                     |                        |  |  |  |  |  |  |  |  |
| 1003        | Toine Ber                                                                    | nchaib  | gedeeltelijk ingevuld | 11-10-2022          | 🕼 vragenlijst invullen |  |  |  |  |  |  |  |  |

# Vragenlijst op papier laten invullen door de leerling > antwoorden invoeren door leerkracht

- Wanneer je ervoor gekozen hebt om de leerlingvragenlijst op papier in te laten vullen, kun je vervolgens zelf de antwoorden invoeren via de volgende route:
  - o Zet de vragenlijst klaar voor de leerlingen, zie Leerlingvragenlijst
  - Ga naar vragenlijst > herinneren
  - Klik op 'invullen' achter de vragenlijst
    - Let op dat er in de kolom 'afname door' de naam van de leerling staat, en je niet per ongeluk de lijst invult voor een ouder.
  - Vink de antwoorden aan die de leerling op papier heeft gegeven.
  - Klik rechts onderaan op 'afronden' (je ziet 'opslaan' wanneer nog niet alle antwoorden zijn ingevuld, de resultaten komen nu al wel zichtbaar op de cockpit).

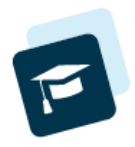

# Groepsafname klaarzetten

### Vragenlijst klaarzetten voor een groepsafname

Let op: wij adviseren een groepsafname bij de vragenlijsten van burgerschap. De andere afnames adviseren wij om individueel af te nemen.

- Klik op de homepage op de knop [Ga naar vragenlijsten].
- Selecteer linksonder 'Groepsafname'.
- Selecteer de groep waarvoor je een groepsafname wil klaarzetten.
- Kies bovenaan de juiste variant van de vragenlijst en selecteer de betrokken medewerker(s) die de vragenlijst gaan invullen en klik op [Verder>]
- Vervolgens verschijnt er, afhankelijk van het type vragenlijst, de keuze tussen een OB, MB of BB vragenlijst, selecteer de lijst die passend is bij jouw groep en klik op bevestigen.
- Bij de knoppen: vragenlijst invullen kan je nu op je eigen tijd de vragenlijst invullen voor jouw groep.

| Н   | OME VRAGENLIJST COCKPIT RAPPORTEN BEHEER IN                             | FORMATIEF 🛛 e 🗸          |  |  |  |  |  |  |  |  |
|-----|-------------------------------------------------------------------------|--------------------------|--|--|--|--|--|--|--|--|
| К   | aarzetten Herinneren Invullen                                           |                          |  |  |  |  |  |  |  |  |
| Lee | Leerling(en) selecteren Mentorgroepen - 1 t/m 8 (van 8) geselecteerd: 0 |                          |  |  |  |  |  |  |  |  |
|     | Naam                                                                    | Vestiging                |  |  |  |  |  |  |  |  |
|     |                                                                         | Alles                    |  |  |  |  |  |  |  |  |
|     | 8                                                                       | Burgemeester Jamessingel |  |  |  |  |  |  |  |  |
|     | 7                                                                       | Burgemeester Jamessingel |  |  |  |  |  |  |  |  |
|     | 6                                                                       | Burgemeester Jamessingel |  |  |  |  |  |  |  |  |
|     | 5                                                                       | Burgemeester Jamessingel |  |  |  |  |  |  |  |  |
|     | 4                                                                       | Burgemeester Jamessingel |  |  |  |  |  |  |  |  |
|     | 3                                                                       | Burgemeester Jamessingel |  |  |  |  |  |  |  |  |
|     | 2                                                                       | Burgemeester Jamessingel |  |  |  |  |  |  |  |  |
|     | 1                                                                       | Burgemeester Jamessingel |  |  |  |  |  |  |  |  |

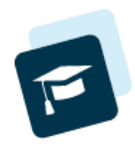

# Leerlingrapporten opvragen

Sinds kort is het mogelijk om voor de zorgmodellen Zien!+ bekenden en Zien!+ activiteit een leerlingrapport op te vragen. Dit kunnen zowel leerkrachten als zorgmanagers in Zien! doen.

- Ga in Zien! naar Rapporten en klik op 'afnamerapport genereren'.
- Selecteer de leerling waarvoor je een afnamerapport wil samenstellen. Filter eventueel op schooljaar als je een ouder afnamerapport wil genereren. In het screenshot is al gefilterd op een specifieke leerling, via 'naam'.

| Sele     |                      | 2024/2025 🗸   | 1 🗸               |             |             |             |   |
|----------|----------------------|---------------|-------------------|-------------|-------------|-------------|---|
| Llnr.    | Leerlingnr Naam      | christian     | Mentorgroep Alles | ✓ Vestiging | Alles       | ~           | Q |
| Leerling | en - 1 t/m 1 (van 1) |               |                   |             |             |             | ₽ |
| Linr.    | Naam                 | Geboortedatum | Vestiging         | Leerjaar    | Mentorgroep | Selecteren  |   |
| 1029     | Christian Bark       | 29-10-2016    | Burgemeester Jame | 5           | 5           | <b>&gt;</b> |   |

• Als er meerdere afnames zijn voor een leerling, kijk goed naar het afnamemoment en type vragenlijst. Zie het voorbeeld van Christian. Klik vervolgens op rapport genereren.

| HOME    | VRAGENLIJST       | COCKPIT | RAPPORTEN | BEHEER |  | 0 -           |
|---------|-------------------|---------|-----------|--------|--|---------------|
| Select  | eer afnam         | e       |           |        |  |               |
| Afnames | - 1 t/m 5 (van 5) |         |           |        |  | ₽ 2024/2025 ► |

| betreft        | door         | vragenlijst                              | datum      | Rapport genereren |
|----------------|--------------|------------------------------------------|------------|-------------------|
| Christian Bark | Esmee Vaders | SLRO Burgerschap (lj. 5-6)               | 20-08-2024 |                   |
| Christian Bark |              | Zien!+ Omgaan met bekenden (BB, 7-8)     | 23-09-2024 |                   |
| Christian Bark |              | Zien!+ Omgaan met activiteiten (BB, 7-8) | 23-09-2024 | Rapport genereren |
| Christian Bark |              | Zien!+ Mediawijsheid (BB, 7-8)           | 23-09-2024 |                   |
| Christian Bark |              | SLRO Burgerschap ZML (niv 2-5)           | 23-09-2024 |                   |

- In Google Chrome verschijnt het opgevraagde rapport bij het download pijltje, rechts bovenaan je scherm. Ook kan je het afnamerapport vinden in je verkenner bij 'downloads'.
- Het rapport wordt automatisch gegenereerd als PDFbestand.
- Tot slot. Deze stappen moet per leerling doorlopen worden, je kan op dit moment nog niet meerdere leerlingen tegelijk selecteren.

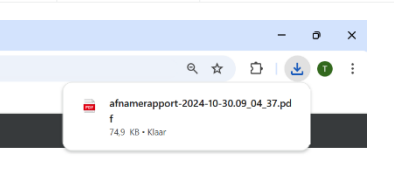

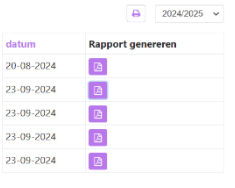

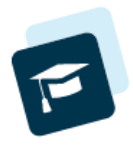

# Bijlage 1 – accounts aanmaken voor leerlingen

### Optie 1: de leerlingen hebben een mailadres.

Wanneer de leerlingen bij jullie op school een mailadres hebben én deze in ParnasSys staat ingesteld, maak je accounts voor de leerling met dit mailadres. De leerlingen krijgen een mailtje toegestuurd met gebruikersnaam en wachtwoord.

- 1. Log in als applicatiebeheerder
- 2. Ga naar Beheer > Instelling > Accounts
- 3. Klik rechtsonder op 'nieuw account aanmaken voor...' > selecteer 'leerling'
- 4. Zet een vinkje voor 'Llnr', zodat alle leerlingen aangevinkt worden
- 5. Klik rechtsonder op 'accounts maken'

Alle leerlingen krijgen nu een mail waarin hun inlognaam en wachtwoord staat. De standaard gebruikersnaam is een combinatie van voornaam + achternaam, in kleine letters en zonder leestekens.

### Optie 2: de leerlingen hebben geen mailadres.

Wil je de inloggegevens per groep apart opvragen? Doorloop deze stappen dan voor elke groep apart.

- 1. Log in als applicatiebeheerder
- 2. Ga naar Beheer > Instelling > Accounts
- 3. Klik rechtsonder op 'nieuw account aanmaken voor...' > selecteer 'leerling'
- 4. Selecteer bij 'mentorgroep' de groep waarvoor je accounts wil aanmaken > klik op het vergrootglas (=zoeken)
- 5. Zet een vinkje voor 'Llnr', zodat alle leerlingen aangevinkt worden
  - a. Tip: check of het aantal leerlingen klopt en dat je niet per ongeluk voor álle leerlingen van de school in één keer een account aanmaakt
- 6. Klik rechtsonder op 'Accounts maken'
- Er verschijnt een pop-up scherm met de namen, gebruikersnamen en wachtwoorden van de accounts die zijn aangemaakt. Met één klik kan je de gegevens kopiëren en plakken in een Word- of Excelbestand.

| CKPIT             | RAPPORTEN                                                                      | REHEER                                          | INFORM                    | ATIEF                           |                |                 |
|-------------------|--------------------------------------------------------------------------------|-------------------------------------------------|---------------------------|---------------------------------|----------------|-----------------|
| ig <del>v</del> l | Accounts aangemaakt. Geen e-mailadres gevonden<br>voor de volgende gebruikers: |                                                 |                           |                                 |                |                 |
| COUN              | <b>Naam</b><br>Robin Pol<br>Erik Van Riet                                      | <b>Gebruikersnaa</b><br>robinpol<br>erikvanriet | am Wacł<br>07eaź<br>e9d93 | ntwoord<br>226e3e36<br>8ef1c5e4 |                | ✓ Mer           |
|                   | Nam                                                                            | ien en wachtwoor                                | rden kopie                | ren naar klemboi                | d en sluiten 🗸 | Groep<br>7<br>8 |
|                   |                                                                                |                                                 |                           | 28-10-2012                      | 8              | 8               |

8. Indien je ook voor de andere groepen accounts aan wilt maken, ga terug naar stap 4 en doe de stappen nog een keer.

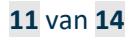

### Optioneel: aanpassen van de gebruikersnaam

Een applicatiebeheerder kan de gebruikersnaam van leerlingen wijzigen.

- 1. Log in als applicatiebeheerder
- 2. Ga naar Beheer > Instelling > Accounts
- 3. Selecteer bij rol 'direct betrokkene'
- 4. Klik op 'bewerken' achter de eerste leerling
- 5. Wijzig de tekst in het vak 'gebruikersnaam'.
  - a. Let op: het systeem is hoofdlettergevoelig! Wil je het de leerlingen makkelijk maken, gebruik dan geen hoofdletters.
- 6. Klik op opslaan
- 7. Klik op bewerken achter de volgende leerling en ga verder bij stap 5

### Wachtwoord wijzigen

Een leerling kan zelf zijn wachtwoord wijzigen: na het inloggen kun je rechtsboven klikken op het pijltje naar beneden. Je kiest dan 'wijzig wachtwoord'.

Maak goede afspraken met de leerlingen of dit wel of niet de bedoeling is!

Wanneer ze zelf hun wachtwoord wijzigen, weet de leerkracht niet meer wat het wachtwoord is; omdat de leerlingen geen mailadres hebben, kunnen ze niet zelf een nieuw wachtwoord opvragen/instellen. Dat moet dan via de route die hieronder beschreven staat bij 'wachtwoord vergeten'.

### Wachtwoord vergeten

Wanneer één of meerdere leerlingen het wachtwoord niet meer weten, kan de applicatiebeheerder een nieuw wachtwoord opvragen:

- 1. Log in als applicatiebeheerder
- 2. Ga naar Beheer > Instelling > Accounts
- 3. Vink de leerlingen aan die hun wachtwoord zijn vergeten.

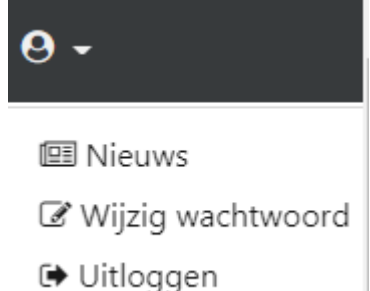

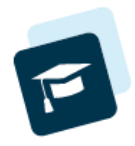

4. Klik onderaan op de knop: 'wachtwoord resetten voor geselecteerde accounts'.

### Accounts beheren

| Gebruikersnaam Gebruike |                                              | rsnaam   | Naam (Gede    | eelte van) naar Rol I | Direct betrokk 🗸 Va |  |
|-------------------------|----------------------------------------------|----------|---------------|-----------------------|---------------------|--|
| Acco                    | Accounts - 1 t/m 10 (van 10) geselecteerd: 3 |          |               |                       |                     |  |
|                         | Gebruikersnaam 🔷                             | Eigenaar |               | Rol                   | e-mail              |  |
|                         | 1002                                         | Anné t   | ten Holland   | Direct betrokkene     | helpdeskzien        |  |
|                         | 21993244                                     | B. ten   | Holland       | Direct betrokkene     |                     |  |
|                         | erikvanriet                                  | Erik Va  | an Riet       | Direct betrokkene     |                     |  |
|                         | joanneelharmanny                             | Joanne   | e El Harmanny | Direct betrokkene     |                     |  |
|                         | leerling Jelle F                             |          | olmer         | Direct betrokkene     | helpdeskzien        |  |
|                         | nieklam                                      | Niek L   | am            | Direct betrokkene     |                     |  |
|                         | robinpol                                     | Robin    | Pol           | Direct betrokkene     |                     |  |
| <                       | toinebenchaib Toir                           |          | Benchaib      | Direct betrokkene     |                     |  |
| â                       | Nieuwe applicatiebehe                        | erder    | C Wachtwoord  | resetten voor geselec | teerde accounts     |  |

5. Accounts waar een mailadres van bekend is, krijgen een mailtje toegestuurd met het nieuwe wachtwoord.

Voor accounts waar geen mailadres van bekend is, verschijnt er een pop-up scherm waar het nieuwe wachtwoord te lezen is.

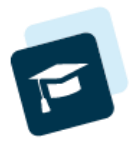

# Bijlage 2 – Checklist voor de leerkracht voorafgaand aan de afname - Leerlingen vullen de vragenlijst digitaal in

| Actie                                                                                                    | Toelichting                                                                                                    |
|----------------------------------------------------------------------------------------------------|----------------------------------------------------------------------------------------------------|
| Voor alle leerlingen is er print van het<br>instructieblad                                                                                                    | <ul> <li>Lees de inhoud door of dit de<br/>werkwijze is die je hebt gekozen,<br/>pas eventueel de tekst aan.</li> </ul>                      |
| Voor alle leerlingen is er<br>OF een mail gestuurd met gebruikersnaam en<br>wachtwoord (+ je hebt een overzicht van de<br>gebruikersnamen klaarliggen, voor als leerlingen<br>hun wachtwoord zijn vergeten > bij 'herstel<br>wachtwoord' moeten ze namelijk hun<br>gebruikersnaam invullen)<br>OF een overzicht met de gebruikersnamen en<br>bijbehorende wachtwoorden | <ul> <li>Check bij de applicatiebeheerder of<br/>de acties gebeurd zijn</li> </ul>                                                           |
| Je hebt een paar prints van de vragenlijst<br>klaarliggen voor leerlingen die misschien niet<br>kunnen inloggen.                                                                                                    | <ul> <li>Dit is niet verplicht maar wel een<br/>aanrader</li> </ul>                                                                          |
| De Powerpointpresentatie staat klaar<br>De dia's zijn verwijderd die niet gebruikt gaan<br>worden (bijvoorbeeld dia's over contexten die je<br>niet gaat laten invullen, of over de voorleesfunctie,<br>als je die niet hebt geïnstalleerd op de computers<br>van de leerlingen)                                                                                       | <ul> <li>Zorg voor de juiste versie van de<br/>ppt.</li> </ul>                                                                               |
| Er is een print van de ppt + notities voor je<br>beschikbaar en de inhoud heb je doorgenomen.                                                                                                    | <ul> <li>de tekst uit de notities geeft aan<br/>wat we adviseren om te<br/>zeggen/bespreken met de<br/>leerlingen</li> </ul>                 |
| Je hebt de vragenlijst doorgenomen en voor jezelf<br>bepaald welke vragen mogelijk extra toelichting<br>vragen                                                                                                    | <ul> <li>Zorg dat de leerlingen weten wat<br/>er bedoeld wordt met een vraag,<br/>voor ze een antwoord geven</li> </ul>                      |
| Je hebt een passend moment van invullen<br>vastgesteld                                                                                                    | <ul> <li>Neem de vragenlijst alleen af als er<br/>de laatste 24 uur geen dingen zijn<br/>gebeurd die emotionele impact<br/>hebben</li> </ul> |
| Je hebt bepaald wie de vragenlijst introduceert / wie het invullen begeleidt                                                                                                    | <ul> <li>De eigen leerkracht? De ib'er? De veiligheidscoördinator?</li> </ul>                                                                |